# Konfiguration von Management- und nicht getaggten VLAN-IDs auf WAP121- und WAP321-Access Points

# Ziel

Das Management-VLAN wird so konfiguriert, dass nur die im Management-VLAN konfigurierten Benutzer auf das Gerät zugreifen können. Das nicht gekennzeichnete VLAN ist so aktiviert, dass Datenverkehr ohne VLAN-Tag gesendet wird. Die Konfiguration des Management-VLANs ist erforderlich, um dem Netzwerk mehr Sicherheit hinzuzufügen. Ein Angriff auf das Management-VLAN kann die Netzwerksicherheit gefährden. Wir empfehlen daher, das Management-VLAN und das nicht gekennzeichnete VLAN in eine andere als die Standardeinstellung zu ändern.

Sowohl die verwalteten als auch die nicht gekennzeichneten VLAN-IDs der Access Points WAP121 und WAP321 sind standardmäßig für VLAN 1 konfiguriert. In diesem Artikel werden die Konfiguration von Management- und nicht getaggten VLAN-IDs auf den WAP121- und WAP321-Access Points beschrieben.

### Anwendbare Geräte

WAP121 WAP321

# Softwareversion

·1,0/3,4

### **Globale Einstellungen**

Schritt 1: Melden Sie sich beim Konfigurationsprogramm für Access Points an, und wählen Sie LAN > VLAN and IPv4 Address aus. Die Seite VLAN und IPv4 Address wird geöffnet:

| VLAN and IPv4 Address                |                                 |  |  |
|--------------------------------------|---------------------------------|--|--|
| Global Settings                      |                                 |  |  |
| MAC Address:                         | GI MICHIN                       |  |  |
| Untagged VLAN:                       | Enable                          |  |  |
| Untagged VLAN ID:                    | 1 (Range: 1 - 4094, Default: 1) |  |  |
| Management VLAN ID:                  | 1 (Range: 1 - 4094, Default: 1) |  |  |
| IPv4 Settings                        |                                 |  |  |
| Connection Type:                     | DHCP     Static IP              |  |  |
| Static IP Address:                   | 192 . 168 . 1 . 251             |  |  |
| Subnet Mask:                         | 255 . 255 . 255 . 0             |  |  |
| Default Gateway:                     | 192 . 168 . 1 . 1               |  |  |
| Domain Name Servers:  Dynamic Manual |                                 |  |  |
|                                      |                                 |  |  |
|                                      |                                 |  |  |
| Save                                 |                                 |  |  |

**Hinweis:** Im Feld MAC Address (MAC-Adresse) wird die MAC-Adresse des Ethernet-Ports der WAP121- und WAP321-Access Points angezeigt. Diese Access Points haben nur einen Ethernet-Port.

| Global Settings     |                            |                               |
|---------------------|----------------------------|-------------------------------|
| MAC Address:        | さけがちょう                     |                               |
| Untagged VLAN:      | <ul> <li>Enable</li> </ul> |                               |
| Untagged VLAN ID:   | 35                         | (Range: 1 - 4094, Default: 1) |
| Management VLAN ID: | 100                        | (Range: 1 - 4094, Default: 1) |

Schritt 2: (Optional) Wenn das Gerät Datenverkehr empfangen soll, der nicht für ein VLAN markiert ist, aktivieren Sie im Feld Untagged VLAN das Kontrollkästchen **Enable (Aktivieren)**. Diese Funktion wird verwendet, wenn ein LAN-Port mit einem Switch-Port verbunden ist, dessen VLAN als nicht markiert ist.

**Zeitgeber:** Wenn Sie kein nicht gekennzeichnetes VLAN aktiviert haben, fahren Sie mit Schritt 4 fort.

Schritt 3: Geben Sie die VLAN-ID (zwischen 1 und 4094) für das nicht gekennzeichnete VLAN in das Feld Untagged VLAN ID (Untagged VLAN-ID) ein. Die Standard-ID lautet 1. Der Datenverkehr, der dieses VLAN durchläuft, wird nicht markiert und an das Netzwerk weitergeleitet. Dabei sollte es sich um dasselbe VLAN handeln, das auf dem Switch-Port als nicht markiert ist.

Schritt 4: Geben Sie die VLAN-ID (zwischen 1 und 4094) für das Management-VLAN im Feld Management VLAN ID (Management-VLAN-ID) ein. Das Management-VLAN muss mit dem auf dem Switch, mit dem der WAP verbunden ist, identisch sein. Aus Sicherheitsgründen sollte die Management-VLAN-ID von der Standardeinstellung "1" in eine "Andere" geändert werden.

Schritt 5: Klicken Sie auf **Speichern**, um die Einstellungen zu speichern.

Hinweis: Weitere Informationen zum Konfigurieren der IPv4-Einstellungen finden Sie im Artikel Konfiguration der IPv4-Einstellungen für WAP121- und WAP321-Access Points.